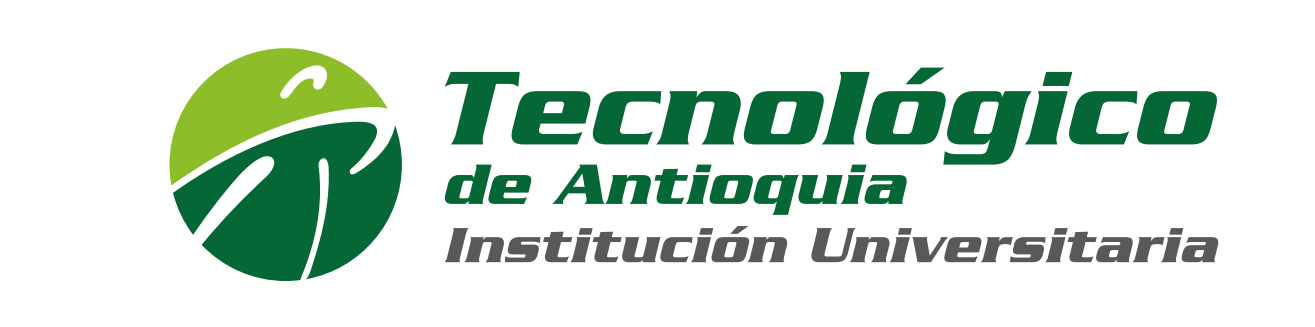

## RENUEVA VIRTUALMENTE LIBROS DE LA BIBLIOTECA

## ESTOS SON LOS PASOS:

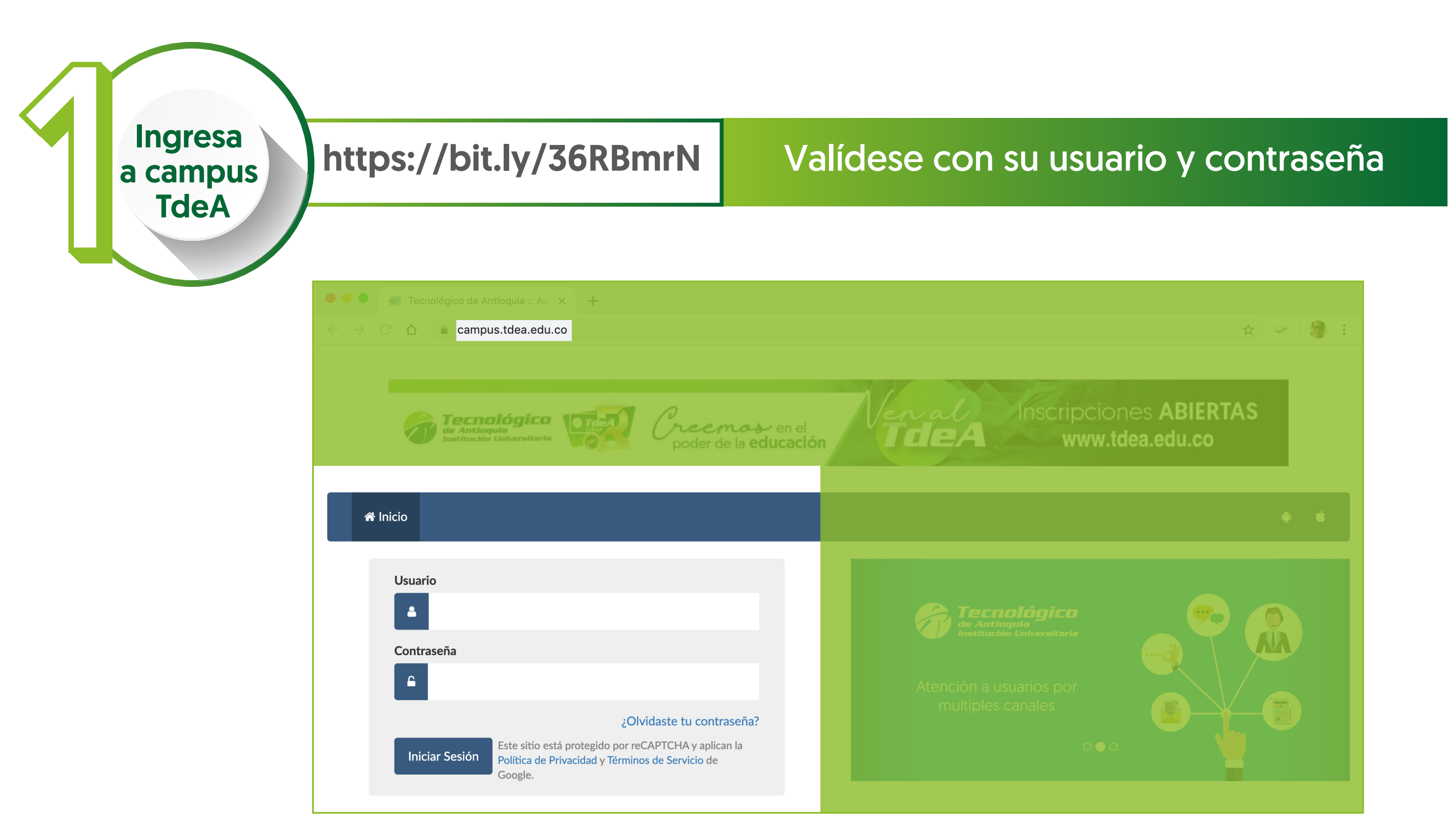

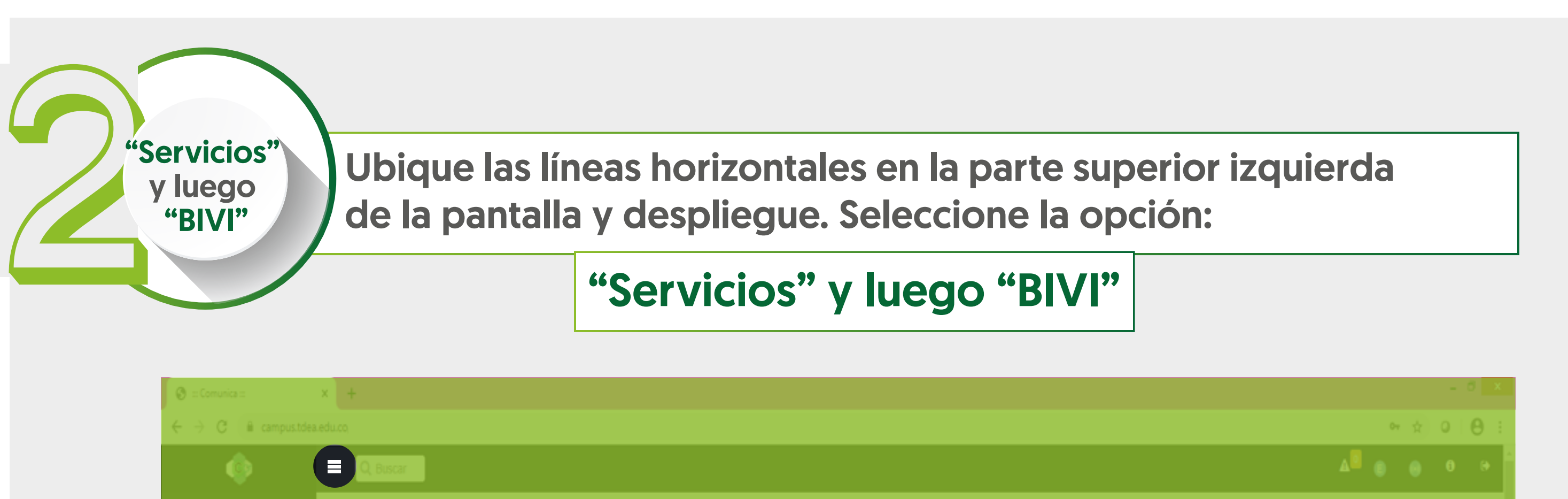

| LUANA AGUD<br>CC. 31 960645<br>C. 5072735<br>El legudovidedea esta<br>del Indica<br>del Indicadores<br>del Indicadores<br>del Indic |  | Tecnológico o<br>de Antioquia<br>Institución Universitaria |                                   |
|----------------------------------------------------------------------------------------------------|--|------------------------------------------------------------|-----------------------------------|
|                                                                                                    |  |                                                            | - 下行 (t) 10.52 a.m.<br>25/01/2220 |

"Búsqueda Básica" Seleccione la opción "Búsqueda Básica" y teclee el título del libro que tiene prestado y busqué

| 🖉 Bivi                                          |                        | Búsqueda Básica |  |
|-------------------------------------------------|------------------------|-----------------|--|
| Título                                          | Kant v el ornitorrinco |                 |  |
| Disponible para Prestamos D. Buscar en Revistas |                        |                 |  |
|                                                 | Q, Buscar              |                 |  |
|                                                 |                        |                 |  |
|                                                 |                        |                 |  |
|                                                 |                        |                 |  |
|                                                 |                        |                 |  |
|                                                 |                        |                 |  |
|                                                 |                        |                 |  |
|                                                 |                        |                 |  |
|                                                 |                        |                 |  |
|                                                 |                        |                 |  |
|                                                 |                        |                 |  |
|                                                 |                        |                 |  |
|                                                 |                        |                 |  |
|                                                 |                        |                 |  |

💻 🖾 (C) 🙆 🔚 🐯 💵

"Renovar"

## Aparece el libro prestado por usted con la flecha "Renovar" en verde, seleccione y aparece la ventana de renovación, acepte.

|                        | campus.tdea.edu.co dice<br>¿Esta seguro que desea renovar este Material? | A <sup>m</sup> () () |
|------------------------|--------------------------------------------------------------------------|----------------------|
|                        | Aceptar Cancelar                                                         |                      |
|                        |                                                                          |                      |
| Título                 | Kant y el ornitorrinco                                                   |                      |
|                        |                                                                          |                      |
|                        |                                                                          |                      |
|                        |                                                                          |                      |
| Mostrar 10 * registros |                                                                          |                      |
|                        |                                                                          |                      |
|                        |                                                                          |                      |
|                        |                                                                          |                      |
|                        |                                                                          |                      |
|                        |                                                                          | Anterior 1 S         |
|                        |                                                                          | Anterior 1 S         |
|                        |                                                                          | Anterior 1 S         |
|                        |                                                                          | Anterior 1 S         |
|                        |                                                                          | Anterior 1 S         |
|                        |                                                                          | Anterior 1 S         |
|                        |                                                                          | Anterior 1 S         |
|                        |                                                                          | Anterior 1 S         |
|                        |                                                                          | Anterior 1 S         |
|                        |                                                                          | Anterior 1 S         |
|                        |                                                                          | Anterior 1 S         |
|                        |                                                                          | Antenior 1 S         |
|                        |                                                                          |                      |
|                        |                                                                          |                      |

| Acepte La v<br>libro | entana emer<br>o. Acepte | gente le indica la fecha nuev                                                | va de devolución (   |
|----------------------|--------------------------|------------------------------------------------------------------------------|----------------------|
|                      | X +                      |                                                                              | - 5 ×<br>+ 0 A :     |
|                      |                          | campus.tdea.edu.co dice                                                      | ∆ <sup>0</sup> ⊖ ⊖ ↔ |
| Servicios > Bivi     |                          | Material renovado con éxito, nueva fecha<br>devolución: Feb 9 2020 8:00 p.m. |                      |
| e 🖉 Bivi             |                          | Aceptar                                                                      |                      |
| 0                    |                          |                                                                              |                      |
|                      |                          |                                                                              |                      |
| Las Trulo            |                          |                                                                              |                      |

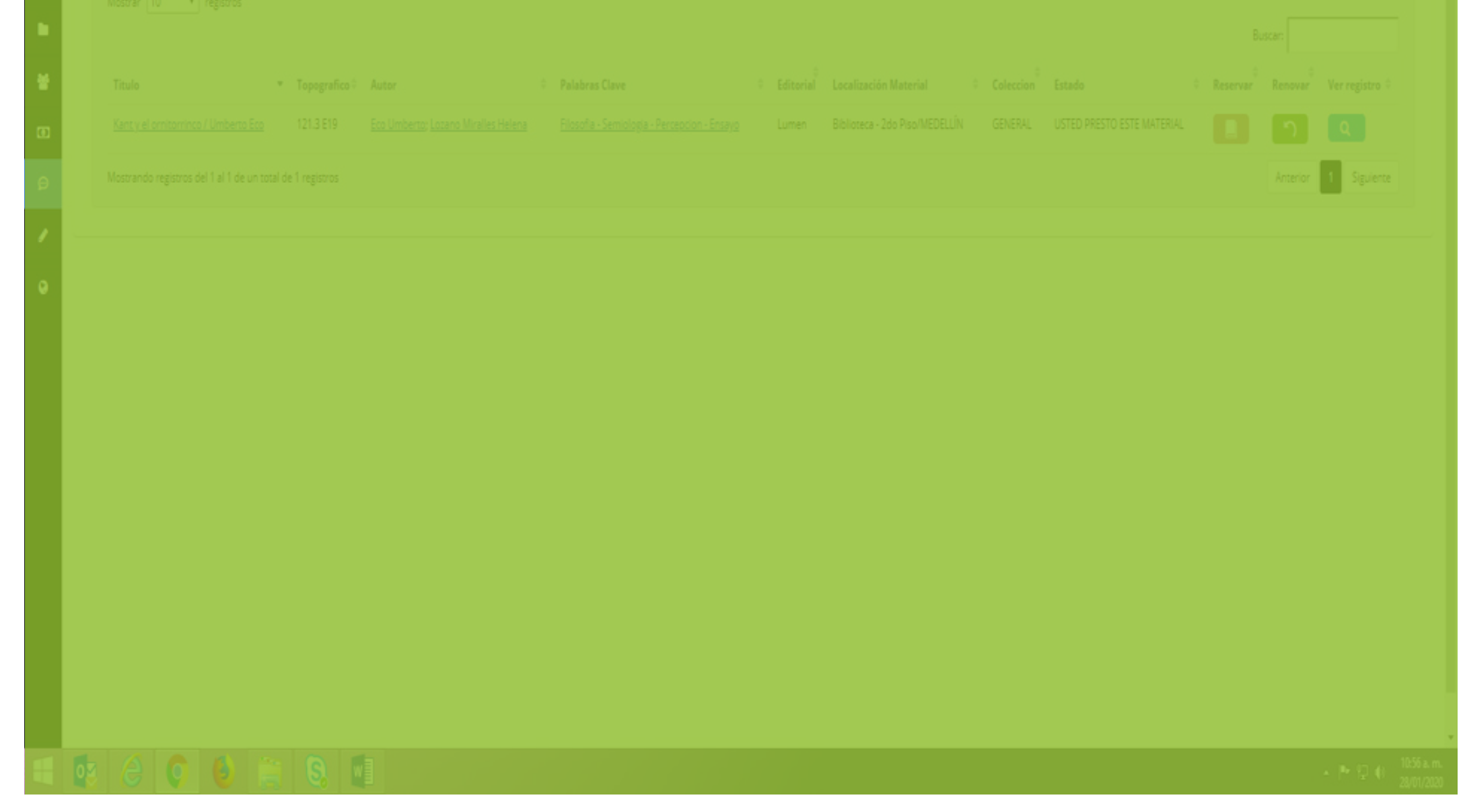

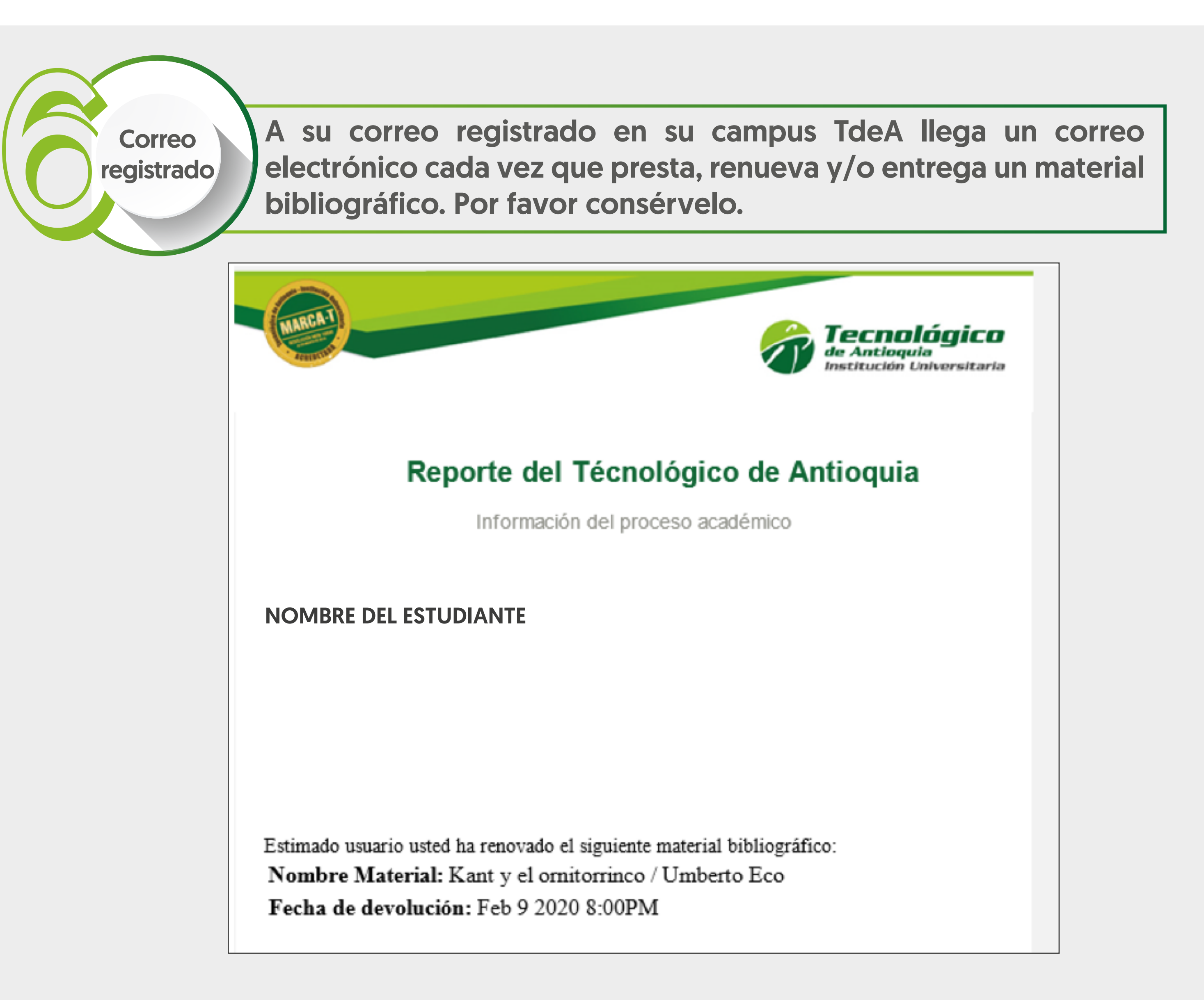